比較試算表・月別推移表の「画面化」対応

集計表タブ【比較試算表】【月別推移表】につきまして、帳票の画面化に対応いたします。

リリース日:2018 年 11 月 28 日(水)

| <b>丘</b> 牧訊昇衣                                               |                    | 月別                               | 旧杨衣                         |               | 当田19川よし比卑                  | x武昇衣」         |              |          |
|-------------------------------------------------------------|--------------------|----------------------------------|-----------------------------|---------------|----------------------------|---------------|--------------|----------|
| CASH RADAR for SaaS② - [財務会計<br>ファイル(F) 業務(G) 私書新           | >比較試算<br>(P) 個人    | 表株式会社エルモード2018(<br>設定(V) ウィンドウ() | 当期:2018/01/01〜<br>W) ヘルプ(H) | -2018/12/31)] |                            | 野本 太郎さん       | ー            |          |
| 刷 13期実績比較グラフ 補助残る                                           | 新比較表 元             | ₩ジャンプ<br>□ ++:通 悪た;              |                             | 7、本質修工社部      | 1充会1、                      | <b>立四日</b> 〇分 |              | 100      |
| 当期 🔄 🦻 आवर्ष<br>1月 2月 3月 4月 5月                              | 6月 7月              | 8月 9月 10月 1                      | 1月 12月 対                    | 象期間 2018/0    | n ~ 2018/09                | 集計            |              |          |
| 重別 ⓒ 明細 〇 要約                                                | □ 残高               | 『ゼロ表示する                          | 消費税 🤉 税                     | 込 🤨 税抜        | 単位 。 円                     | 「千円           |              |          |
| 貸借対照表                                                       |                    | 損益計算書                            | 製造原                         | 原価報告書         |                            |               |              |          |
| 地中利日々                                                       |                    | 前々期(2016/10                      | 0/31)                       | 前期(2017/      | 10/31)                     | 当期(2018/10/   | 30)          | ******   |
| 的走行日后                                                       |                    | 金額                               | 構成比                         | 金額            | 構成比                        | 金額            | 構成比          | 用いたりい置い  |
| 【現金·預金】                                                     |                    |                                  |                             |               |                            |               |              |          |
| 現金                                                          |                    | 4,378,133                        | 10.47%                      | 4,967,55      | 6 8.76%                    | 9,930,804     | 12.89%       | 963,24   |
| 当座預金                                                        | +                  | 12,465,833                       | 29.81%                      | 24,476,30     | 3 43.17%                   | 37,528,453    | 48.70%       | 8,052,15 |
| 百週沢並<br>みずほ/中野版ト                                            |                    | 3,734,985                        | 0.93%                       | 9,377,34      | 11.25%                     | 3 448 1 21    | 10.73%       | 16 70    |
| みずほ/いわき駅前                                                   |                    | 145 570                          |                             | 2 709 11      | 0                          | 3165330       |              | 456.22   |
| 三菱UFJ/さいたま                                                  |                    | 123.421                          |                             | 209 05        | 1                          | 665 851       |              | 456.80   |
| 三菱UFJ/新宿                                                    |                    | 41,443                           |                             | 27.76         | 13                         | 990,033       |              | 962,27   |
| 定期預金                                                        | +                  | 4,560,002                        | 10.90%                      | 4,560,00      | 8.04%                      | 4,560,002     | 5.92%        |          |
| 定期積金                                                        | +                  | 3,400,000                        | 8.13%                       | 3,400,00      | 6.00%                      | 3,400,000     | 4.41%        |          |
| 現金·預金 計                                                     |                    | 28,538,953                       | 68.25%                      | 43,781,20     | 6 77.22%                   | 63,688,594    | 82.64%       | 9,907,38 |
| 【売上債権】                                                      |                    |                                  |                             |               |                            |               |              |          |
| 受取手形                                                        | +                  | 458,040                          | 1.10%                       | 458,04        | 0 0.81%                    | 458,040       | 0.59%        |          |
| 売掛金                                                         | +                  | 3,125,674                        | 7.47%                       | 3,125,67      | 4 5.51%                    | 3,125,674     | 4.06%        |          |
| 売上債権 計                                                      |                    | 3,583,714                        | 8.57%                       | 3,583,71      | 4 6.32%                    | 3,583,714     | 4.65%        |          |
| 【有価証券】                                                      |                    | 2.111 mm                         |                             | w             |                            | ****          |              |          |
| •                                                           |                    |                                  |                             |               |                            |               |              |          |
| ic 終了 F1 ヘルブ FE 1                                           |                    | <b>FS</b> 画面更新                   |                             | FS F10        | F11 97 F12                 | 試算表           |              |          |
|                                                             |                    |                                  |                             | 1             |                            |               |              |          |
|                                                             |                    |                                  |                             | (             | 全回のロ・                      |               | <b>н</b> μ 、 | ι — ¬    |
| H RADAR PBS - III 接合計 - 比較民業表現式会社工人士-PMobi                  | in(当我)2018/01/01-2 | 216/12/31)]                      | -                           | - <b>-</b> ×  | /=0/)-                     |               | ~ )、/        | · — —    |
| Pイル(F) 素樹(G) 私書稿(P) 儀人設定(V) ウィン<br>1月日朝1975                 | ドウ(W) ヘルプ(H        | 1                                | 野本 太郎8ん   ログアウ              | 2F(L) . 8 x   | 一画面で                       | 兼計表の設定        | ・確認を         | E行う      |
|                                                             |                    |                                  |                             |               | - 1. 18                    | キフレンニム        | <br>/) + +   |          |
| 力輕栗 《 比較試算表 》 近信対理表 又 描述計算素                                 |                    | Lとができるようになります。                   |                             |               |                            |               |              |          |
| 「 1997年1月1日日                                                |                    |                                  |                             |               | (月次試算表と同じ操作感になり            |               |              |          |
| C 滑動機構計模型 A A A A A A A A A A A A A A A A A A A             |                    |                                  |                             |               |                            |               |              |          |
| 当期 ・ F 期首からの<br>素期間(年月) 1月 2月 3月 4月 5月<br>2013/01 ~ 2013/03 | )累計<br>1 6月 7月 8月  | 10月 11月 12月                      |                             |               | ます。)                       |               |              |          |
| [] 全社                                                       | -                  |                                  |                             |               |                            |               |              |          |
| 別 に要約 中明細                                                   |                    |                                  |                             |               | <*                         |               |              |          |
| 1.遺費を記録する 「                                                 |                    |                                  |                             |               |                            |               |              |          |
| 高ゼロ科目を表示する 「                                                |                    | 見行は、メニュー画面で出力条件の設                |                             |               |                            |               |              |          |
| 決算修正住駅を含む 戸                                                 |                    |                                  |                             |               |                            |               |              |          |
| 消費税 〇税込 年税核                                                 |                    |                                  |                             |               | 定を行い、                      | 集計結果をPI       | JFファ-        | イルで      |
|                                                             |                    |                                  |                             |               | <b> 地図する 第日 ト</b> わって わりナナ |               |              |          |
| # 6m C.4m                                                   |                    |                                  |                             |               | AND THE AND THE            |               |              |          |
| 位 《円 《千円                                                    |                    |                                  |                             |               | 作用中心りつた                    | 用これりており       | エッ。          |          |

| 比較試算表<br>CASH RADAR for SaaS2 - [財務会計<br>ファイル(F) 業務(G) 私書新<br>印刷 103期実績比較グラフ 補助新 | > 比較試算表       |                                         |                |                  |           |             |        |               |  |
|----------------------------------------------------------------------------------|---------------|-----------------------------------------|----------------|------------------|-----------|-------------|--------|---------------|--|
| CASH RADAR for SaaS② - [財務会計<br>マアイル(F) 業務(G) 私書新<br>j印刷 1133明実績比較グラフ 補助務約       | > 比較試算表       |                                         |                |                  |           |             |        |               |  |
| ■ ファイル(F) 業務(G) 私書新<br>□印刷 ■3期実績比較グラフ 補助残損                                       | THE REPORT OF | 株式会社工具モード2018                           | 当期-2018/01/01~ | -2018/12/31)]    |           |             |        | П             |  |
| 印刷 💼 3期実績比較グラフ 補助残る                                                              | î(P) 個人討      | 設定(V) ウィンドウ()                           | W) ヘルプ(H)      |                  |           | 野本 太郎さん     | ログアウト  | (L) _ 6       |  |
|                                                                                  | 新比較表 元帳       | ジャンゴ1                                   |                |                  |           |             |        |               |  |
|                                                                                  | からの累計         | 2日 共通費を                                 |                | · 決算修正仕訳を含       | st: (a    | ●部門 全社      |        | •             |  |
| 1月 2月 3月 4月 5月                                                                   | 6月 7月         | 8月 9月 10月 1                             | 1月 12月 对到      | 尺期間 2018/01 ~    | - 2018/09 | (b) 集計      | -      |               |  |
| 〕種別 ● 明細 ○ 要約 (                                                                  | 7 □ 残高†       | ビロ表示する 🚷                                | 消費税 〇税         | 込 @税抜 (9)        | 单位 🔍 円    | ○ 千円        |        |               |  |
| 传进计照来                                                                            |               | 2.2.1.1.1.1.1.1.1.1.1.1.1.1.1.1.1.1.1.1 | 物以生民           | 5(乐祝生寺           |           |             |        |               |  |
| 黄福利無改                                                                            |               | 前々期(2016/10                             | 表通り<br>D/31)   | 前期(2017/10/      | 31)       | 当期(2018/10/ | /30)   | ath #81491ath |  |
|                                                                                  |               | 金額                                      | 構成比            | 金額               | 構成比       | 金額          | 構成比    | 017010/84     |  |
| 現金                                                                               |               | 4,378,133                               | 10.47%         | 4,967,556        | 8.76%     | 9,930,804   | 12.89% | ,963,248      |  |
| 当座預金                                                                             | +             | 12,465,833                              | 29.81%         | 24,476,303       | 43.17%    | 37,528,453  | 48.70% | ,052,150      |  |
| 普通預金                                                                             | -             | 3,734,985                               | 8.93%          | 6,377,345        | 11.25%    | 8,269,335   | 10.73% | ,891,990      |  |
| みずは/甲野坂上                                                                         |               | 3,424,551                               |                | 3,431,421        |           | 3,448,121   |        | 16,700        |  |
| 三菱UFJ/さいたま                                                                       |               | 123,421                                 |                | 209.051          |           | 665.851     |        | 456,800       |  |
| 三菱UFJ/新宿                                                                         |               | 41,443                                  |                | 27,763           |           | 990,033     |        | 962,270       |  |
| 定期預金                                                                             | +             | 4,560,002                               | 10.90%         | 4,560,002        | 8.04%     | 4,560,002   | 5.92%  | 0             |  |
| 定期積金                                                                             | +             | 3,400,000                               | 8.13%          | 3,400,000        | 6.00%     | 3,400,000   | 4.41%  | 0             |  |
| 况重· 預壶 訂<br>【高上債権】                                                               |               | 28,538,953                              | 08.25%         | 43,781,206       | 1122%     | 63,688,594  | 82.64% | 1,907,388     |  |
| 受取手形                                                                             | +             | 458,040                                 | 1.10%          | 458,040          | 0.81%     | 458,040     | 0.59%  | 0             |  |
| 売掛金                                                                              | +             | 3,125,674                               | 7.47%          | 3,125,674        | 5.51%     | 3,125,674   | 4.06%  | 0             |  |
| 売上債権 計                                                                           |               | 3,583,714                               | 8.57%          | 3,583,714        | 6.32%     | 3,583,714   | 4.65%  | 0             |  |
| 【有恤証券】                                                                           |               |                                         |                |                  |           |             |        |               |  |
|                                                                                  |               |                                         |                |                  |           | ]           |        | -             |  |
| ESC 終了 F1 ヘルブ FE                                                                 | FB FH         | F5 画面更新                                 | F7 F8          | ES E10 F11       | タブ 1012 訪 | 算表          |        |               |  |
|                                                                                  |               |                                         |                |                  |           |             |        |               |  |
|                                                                                  |               |                                         |                |                  |           |             |        |               |  |
| 计合即图                                                                             | _             |                                         | ガベ語相           | 1++              |           |             |        |               |  |
| <b>)                                     </b>                                    |               | マリストノツ                                  | クで選択           | しより。             |           |             |        |               |  |
| ◎ 期首からの累計                                                                        | Ì             | 単月および期                                  | 中からの表          | 表示とする場           | 合は、「其     | 月首からの累      | 計」をタ   | トしま-          |  |
|                                                                                  | +             |                                         |                |                  |           |             |        |               |  |
| 2 共通費配賦                                                                          | 1             | 損益科日の天通賀を配照する場合に選択します。(部門を選択している場       |                |                  |           |             |        |               |  |
|                                                                                  | 0             | のみ有効)                                   |                |                  |           |             |        |               |  |
| ③ 決質修正仕訳                                                                         | F             |                                         |                |                  |           |             |        |               |  |
|                                                                                  | -             | 取71 並供り未可に「広昇修正任訴」を召めるかを選択します。          |                |                  |           |             |        |               |  |
| <ol> <li>部門</li> </ol>                                                           | Ę             | 祁門別集計を                                  | 行り場合(          | こ選択します           | 0         |             |        |               |  |
|                                                                                  |               | Dから④の条                                  | 件を設定征          | <b>後に実行しま</b>    | す。        |             |        |               |  |
| ⑤ 集計ボタン                                                                          | 1             | 集計表示がされると非アクティブとなり、その後①から④の条件を変更        |                |                  |           |             |        |               |  |
|                                                                                  | 7             | るとアクティ                                  | ブ (=再算         | 実行可能)に           | なります。     | D           |        |               |  |
|                                                                                  |               |                                         |                |                  |           |             |        |               |  |
|                                                                                  | 耳             | 要約表示・明                                  | 細表示を           | 巽択します。           |           |             |        |               |  |
|                                                                                  | Ę             |                                         | 細表示を注          | 選択します。<br>集計利用によ | マドノン      |             | キニナッ   | · > 1. 2      |  |

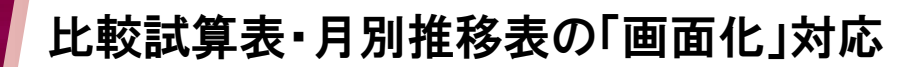

| 8  | 消費税    | 「税込金額」と「税抜金額」の表示を切り替えます。           |
|----|--------|------------------------------------|
| 9  | 単位     | 「円」と「千円」の表示を切り替えます。                |
| 10 | 元帳ジャンプ | 金額にカーソルがある状態で実行をすると、総勘定元帳・補助元帳が起動し |
| 00 |        | ます。                                |
|    |        | ます。                                |

CR PBS [集計] ボタンについて

【比較試算表】および【月別推移表】では、対象期間や部門などの条件設定後に[集計]ボタン をクリックする必要があります。

集計表示が実行されると[集計]ボタンは非アクティブになります。

| 当期 🛃 🔽 期首次<br>1月 2月 3月 4月 5月 | からの 累計<br>6月 7月 | 「 共通費を<br>8月 9月 10月 1 | 配賦する<br>1月 [12月] 対 | ▽ 決算修正仕訳を<br>象期間 2018/01 | 含む<br>~ 2018/09 | 部門<br><u> 余社</u><br>集計 |        | •                 |
|------------------------------|-----------------|-----------------------|--------------------|--------------------------|-----------------|------------------------|--------|-------------------|
| 重別 🕫 明細 🔿 要約                 | □ 残高            | ゼロ表示する                | 消費税 〇 移            | 记 @ 税抜                   | 単位 • 円          | ○千円                    |        | ξ <sub>α</sub> ι. |
| 貸借対照表                        | ŧ               | 員益計算書                 | 製造                 | 原価報告書                    |                 |                        |        |                   |
| 新中科日々                        |                 | 前々期(2016/11/3         |                    | /30) 前期(2017/11)         |                 | 当期(2018/11/07)         |        |                   |
| 制定科目名                        |                 | 金額                    | 構成比                | 金額                       | 構成比             | 金額                     | 構成比    | 刘彻默               |
| 【現金·預金】                      |                 |                       |                    |                          |                 |                        |        |                   |
| 現金                           |                 | 4,378,133             | 10.47%             | 4,354,133                | 10.69%          | 7,616,726              | 13.43% |                   |
| 当座預金                         | +               | 12,465,833            | 29.81%             | 12,465,833               | 30.60%          | 24,476,303             | 43.17% | 1                 |
| 普通預金                         | +               | 3,734,985             | 8.93%              | 3,734,985                | 9.17%           | 3,726,555              | 6.57%  | -                 |

**集計** アクティブ(白文字)

設定した条件が反映されていない状態。クリックすることで集計表示される。

集計 非アクティブ

設定した条件にもとづいて集計表示されている状態。

## ポイント

集計ボタンがアクティブ(白文字)の場合は、設定した条件どおりの集計表示がされてい ません。

データ確認や PDF 出力は、集計ボタンが非アクティブになっている状態で行って下さい。

※ 集計ボタンに関連する設定 → ■期間 ■共通費配賦 ■決算修正仕訳 ■部門 ■表示(月別推移表のみ)

## 比較試算表・月別推移表の「画面化」対応 2 月別推移表 GB CASH RADAR for SaaS② - [財務会計 > 月別推移表 株式会社エルモード2018(当期:2018/01/01~2018/12/31)] × G ファイル(F) 業務(G) 私書箱(P) 個人設定(V) ウィンドウ(W) ヘルプ(H) 野本 太郎さん | ログアウト(L) \_ @ x ②□ 共通費を配賦する③ ☑ 決算修正仕訳を含む ④表示 ◎ 月別 ○ 四半期 ⑤部門 全社 当期 📢 • 1月 2月 3月 4月 5月 6月 7月 8月 9月 10月 11月 12月 対象期間 2018/01 ~ 2018/09 6 集計 7種別 ● 明細 ○ 要約 ⑧ □ 残高ゼロ表示する ⑨ 消費税 ○ 税込 ◎ 税抜 10 単位 ◎ 円 ○ 千円 貸借対照表 損益計算書 製造原価報告書 2018年06月🔺 【現金·預金】 現金 5,580,680 6,925,102 9,126,974 8,128,283 8,206,293 9,549,8 当座預金 + 21,514,493 25,472,183 29,475,673 28,218,746 18,047,641 22,051,1 普通預金 8,278,415 8,065,054 6,948,443 8,205,370 7,481,564 7,223,2 -みずほ/中野坂上 3,438,961 3,441,251 3,443,541 3,600,523 2,602,112 2.604.4 みずほ/いわき駅前 3,165,330 2,908,439 1,909,698 2,909,954 3,431,405 3,431,4 三菱UFJ/さいたま 665.851 711.651 596,051 606,089 695 743 439.7 三菱UFJ/新宿 1,008,273 1,003,713 999,153 1,088,804 752,304 747,7 定期預金 + 4,560.002 4,560.002 4.560.002 4,560.002 4,560,002 4,560.0 定期積金 + 3,400,000 3,400,000 3,400,000 3,400,000 3,400,000 3,400,0 現金·預金 計 53,511,092 43,333,590 48,422,341 52,512,401 41,695,500 46,784,2 【売上債権】 受取手形 + 458,040 458,040 458,040 325,600 325,600 325,6 売掛金 + 3,125,674 3,125,674 2,127,463 1,138,463 847,463 847,4 売上債権 計 3,583,714 3,583,714 2,585,503 1,464,063 1,173,063 1,173,0 【有価証券】 有価証券 320,000 320,000 320,000 320,000 9,880,000 9,880,0 有価証券 計 320,000 320,000 320,000 320,000 9,880,000 9,880,0 【棚卸資産】 23,900 23,900 23,900 23.9. 商品 23 900 23,900 -1 ESC 終了 F1 ヘルプ FE F8 F9 F5 画面更新 F6 F8 F8 F8 F1 タブ F8 推移表

|            | 対象期間                                  | マウスドラッグで選択します。                       |  |
|------------|---------------------------------------|--------------------------------------|--|
|            |                                       | 単月および期中からの表示とする場合は、「期首からの累計」を外します。   |  |
|            | 十名弗司守                                 | 損益科目の共通費を配賦する場合に選択します。(部門を選択している場合   |  |
|            | 大迪貨汇風                                 | のみ有効)                                |  |
| 3          | 3 決算修正仕訳 取引金額の集計に「決算修正仕訳」を含めるかを選択します。 |                                      |  |
|            |                                       | 「月別」表示、「四半期」表示を選択します。                |  |
| 4          | 表示                                    | 四半期表示では1 年を3 ヶ月ごと4 つに分割した期と上半期/下半期の計 |  |
|            |                                       | 6期間の表示になります。                         |  |
| 5          | 部門                                    | 部門別集計を行う場合に選択します。                    |  |
|            |                                       | ①から④の条件を設定後に実行します。                   |  |
| 6          | 集計ボタン                                 | 集計表示がされると非アクティブとなり、その後①から④の条件を変更す    |  |
|            |                                       | るとアクティブ(=再実行可能)になります。                |  |
|            |                                       | 要約表示・明細表示を選択します。                     |  |
| $\bigcirc$ | 種別                                    | ※要約表示では主要な集計科目によるダイジェスト版を表示することがで    |  |
|            |                                       | きます。                                 |  |

## 比較試算表・月別推移表の「画面化」対応

|    |        | 残高が0円の科目の表示有無を選択します。                |
|----|--------|-------------------------------------|
| 8  | 残高ゼロ表示 | ※チェックを入れた場合、「前々期」「前期」「当期」の残高がすべて0円の |
|    |        | 科目も表示されます。                          |
| 9  | 消費税    | 「税込金額」と「税抜金額」の表示を切り替えます。            |
| 10 | 単位     | 「円」と「千円」の表示を切り替えます。                 |
|    | 元帳ジャンプ | 金額にカーソルがある状態で実行をすると、総勘定元帳・補助元帳が起動し  |
| Û  |        | ます。                                 |

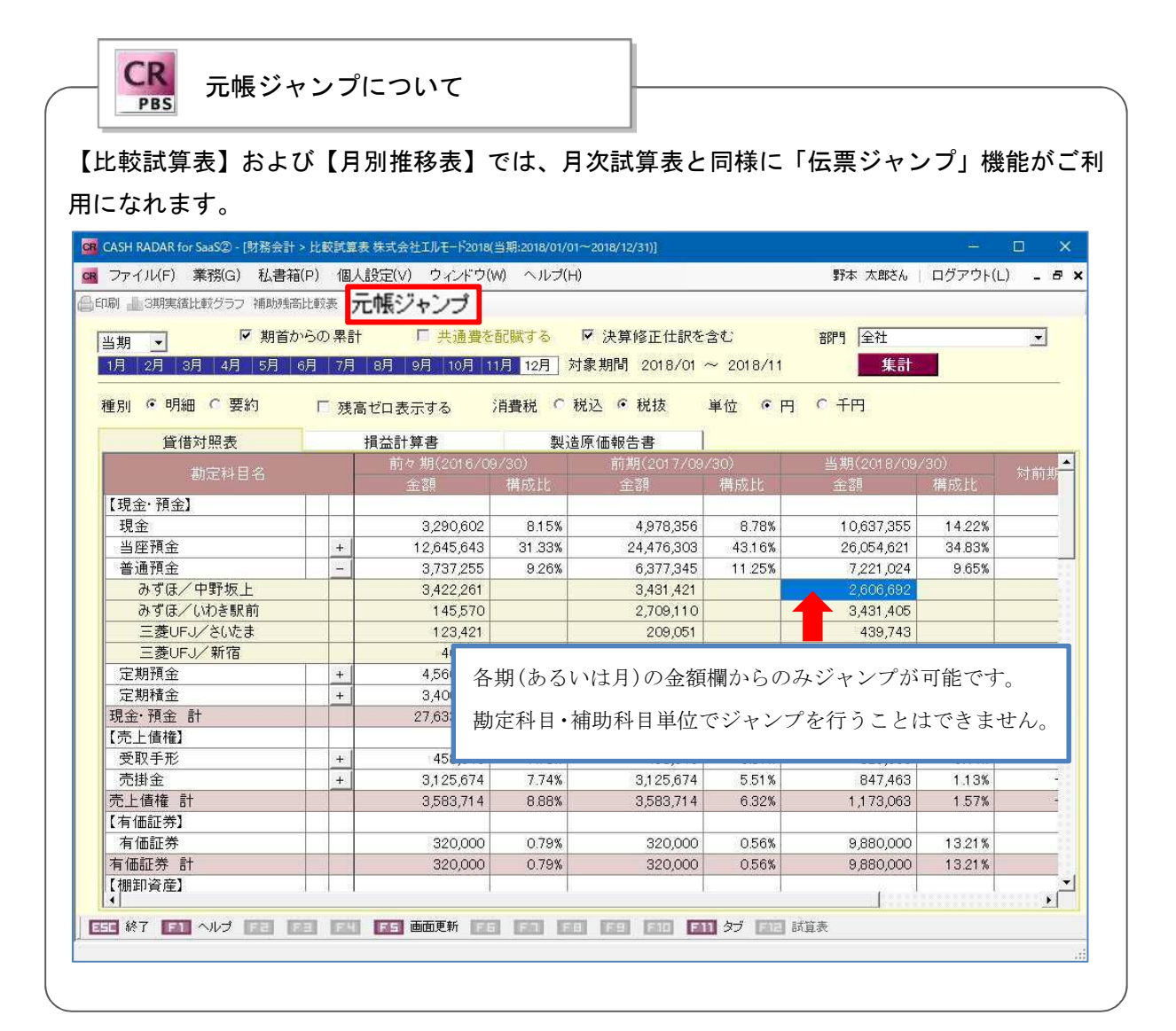

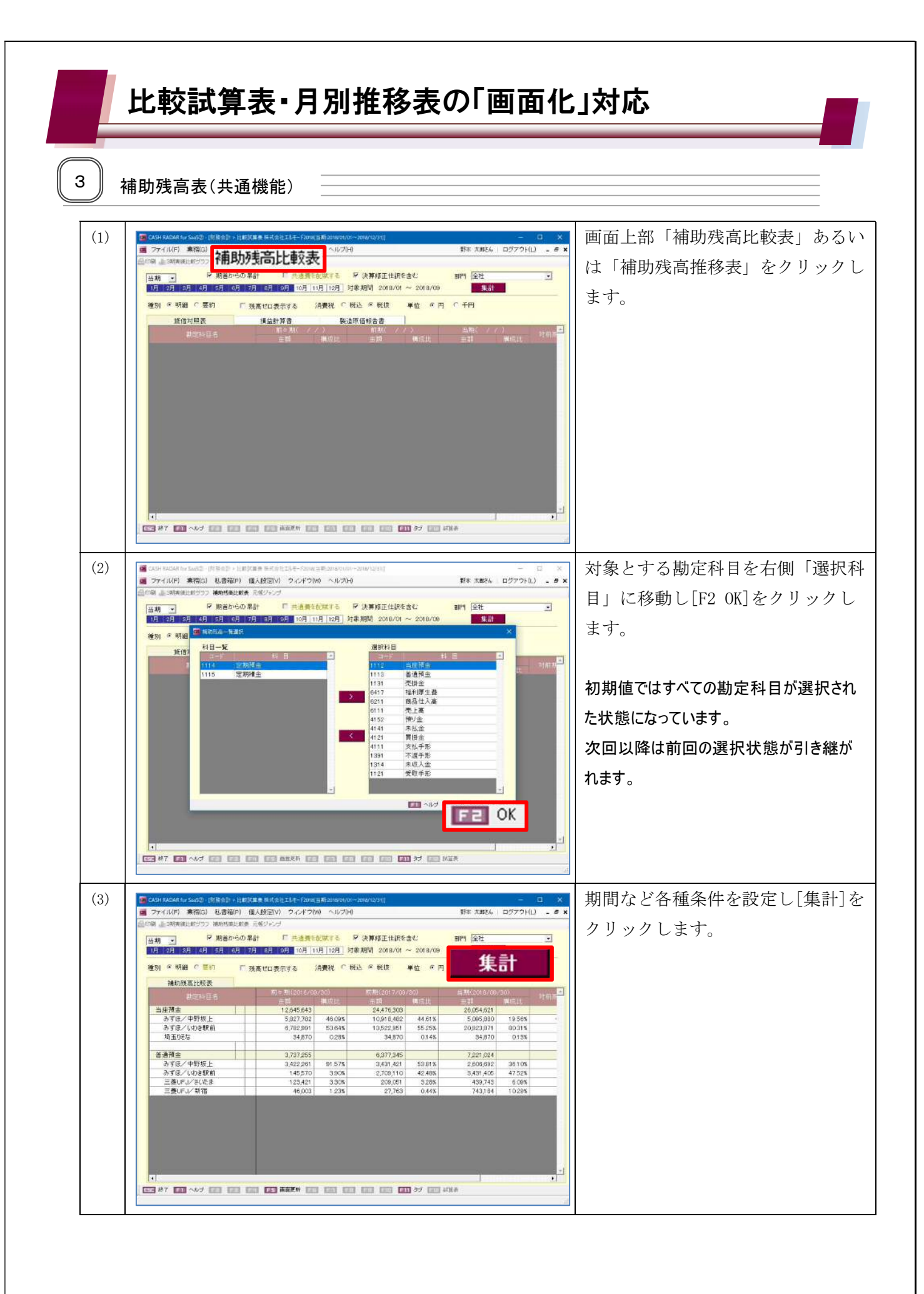

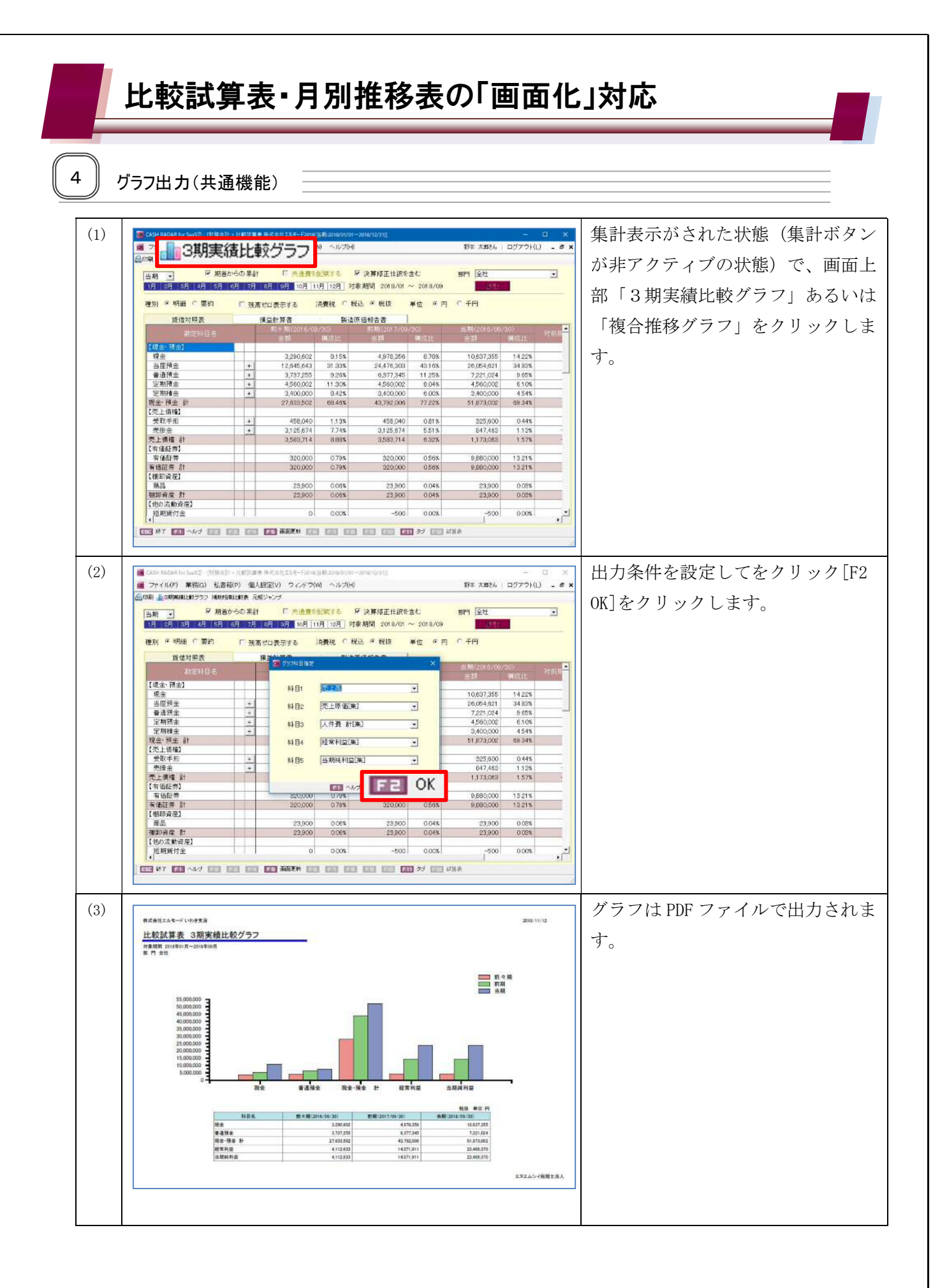